## 刪除目前顯示的深

刪除目前顯示的一次。

## 小心:--

• 刪掉的摩不能復原。

1 選擇播放模式。

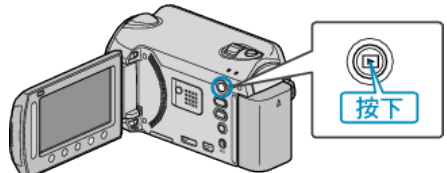

2 選擇影片或相片模式。

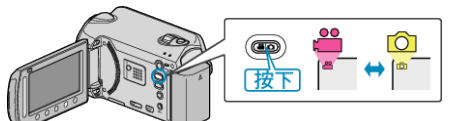

3 觸碰 📾 以顯示選單。

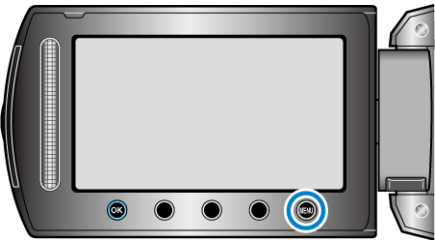

**4** 選擇 "刪除" 並觸碰 🐵。

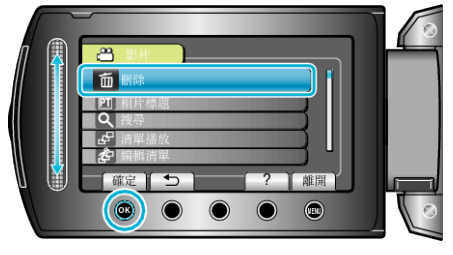

5 選擇"目前了來"並觸碰 @。

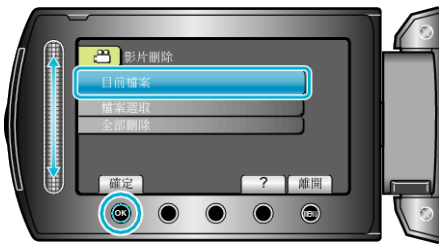

6 檢 建否要刪除的 体, 選擇 "是" 並觸碰 🐵。

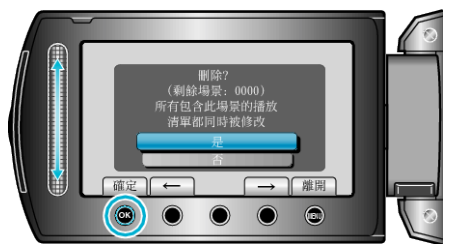

- 要刪除的了案會顯示於畫面。
- 觸碰操作按鈕 "←" / "→",選擇上一個或下一個深。
- 刪除後, 觸碰 ●
- 註:-
- 播放清單內的了案被刪除時, 播放清單會有改變。
- 受保護的 了 無法刪除。
  - 請先消除保護,然後再刪除了。